### Manual Wireless Profile Configuration Windows 8

- 1. From the Start screen, type Control Panel
- 2. Click Control Panel -> Network and Internet -> Network and Sharing Center -> Set up a new connection or network

| Network and Sharing Center – 🗆 🗙                                                         |                                                                                                    |  |  |
|------------------------------------------------------------------------------------------|----------------------------------------------------------------------------------------------------|--|--|
| 🔄 💮 🔻 🕇 🕎 « Network and Internet » Network and Sharing Center v 🖒 Search Control Panel 🔎 |                                                                                                    |  |  |
| Control Panel Home                                                                       | View your basic network information and set up connections                                                                |  |  |
| Change adapter settings                                                                  | View your active networks<br>You are currently not connected to any networks.                                             |  |  |
| Change advanced sharing<br>settings                                                      | Change your networking settings                                                                                           |  |  |
|                                                                                          | Set up a new connection or network<br>Set up a broadband, dial-up, or VPN connection; or set up a router or access point. |  |  |
|                                                                                          | Troubleshoot problems Diagnose and repair network problems, or get troubleshooting information.                           |  |  |
|                                                                                          |                                                                                                    |  |  |
|                                                                                          |                                                                                                    |  |  |
| See also                                                                                 |                                                                                                    |  |  |
| HomeGroup                                                                                |                                                                                                    |  |  |
| Windows Firewall                                                                         |                                                                                                    |  |  |

3. Click Manually connect to a wireless network

| Can | cel  |
|-----|------|
|     | Cane |

## 4. Click Next

5. Network Name......McKWest [Encrypted] Security Type......WPA2 - Enterprise Encryption Type.....AES

|                         |                                                        |       | ×  |
|-------------------------|--------------------------------------------------------|-------|----|
| 📀 🖳 Manually connect to | a wireless network                                     |       |    |
| Enter information for   | the wireless network you want to add                   |       |    |
| Network name:           | McKWest [Encrypted]                                    |       |    |
| Security type:          | WPA2-Enterprise V                                      |       |    |
| Encryption type:        | AES 🗸                                                  |       |    |
| Security Key:           | Hide characters                                        |       |    |
| Start this connection a | automatically                                          |       |    |
| Connect even if the ne  | etwork is not broadcasting                             |       |    |
| Warning: If you select  | this option, your computer's privacy might be at risk. |       |    |
|                         |                                                        |       |    |
|                         |                                                        |       |    |
|                         | Next                                                   | Cance | el |

# 6. Click Next -> Click Change Connection Settings

|                                                                                                 | - |       |
|-------------------------------------------------------------------------------------------------|---|-------|
|                                                                                                 |   |       |
| Successfully added McKWest [Encrypted]                                                          |   |       |
| Change connection settings<br>Open the connection properties so that I can change the settings. |   |       |
|                                                                                                 |   | Close |

#### 7. Go to the Security tab

| McKWest [Encrypted] Wireless Network Properties                                    |                           |          |   |
|------------------------------------------------------------------------------------|---------------------------|----------|---|
| Connection Security                                                                |                           |          |   |
|                                                                                    |                           |          |   |
| Security type:                                                                     | WPA2-Enterprise           | ¥        |   |
| Encryption type:                                                                   | AES                       | ~        |   |
|                                                                                    |                           |          |   |
|                                                                                    |                           |          |   |
| Choose a network aut                                                               | hentication method:       |          |   |
| Microsoft: Protected I                                                             | EAP (PEAP) 🗸 🗸            | Settings |   |
| Remember my creating Time Tim logged on<br>time Tim logged on<br>Advanced settings | lentials for this connect | ion each |   |
|                                                                                    |                           | OK Cance | 2 |

#### 8. Click Settings

9. Uncheck Verify the server's identity by validating the certificate

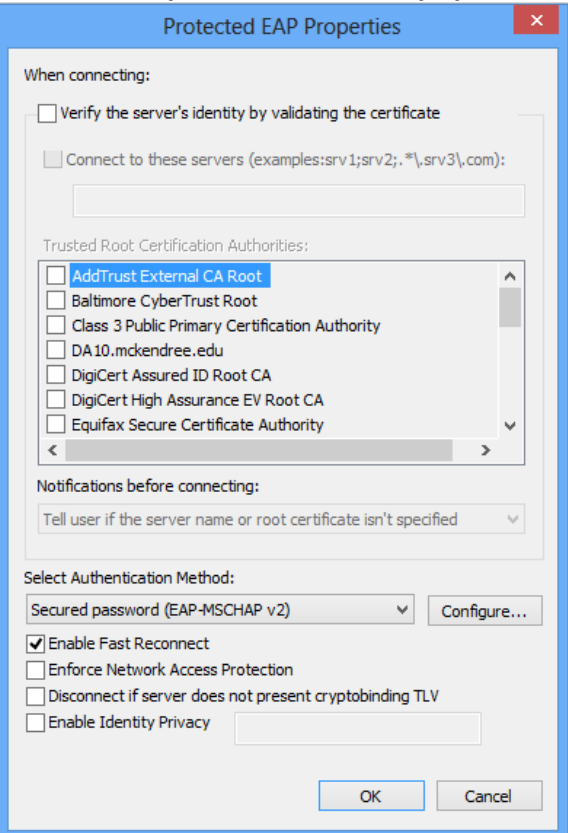

## 10. Select Configure

11. Uncheck the box in this window

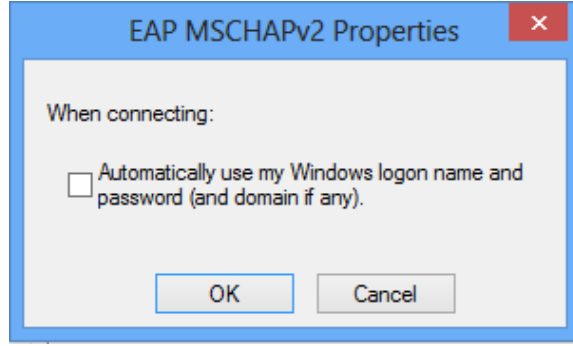

- 12. Click **OK** -> Click **OK**
- 13. Click Advanced Settings
- 14. Check Specify Authentication Mode and set to User Authentication

| Advanced settings                                                |                  |  |  |
|------------------------------------------------------------------|------------------|--|--|
| 802.1X settings 802.11 settings                                  |                  |  |  |
| Specify authentication mode:                                     |                  |  |  |
| User authentication V                                            | Save credentials |  |  |
| Delete credentials for all users                                 |                  |  |  |
| Enable single sign on for this network                           |                  |  |  |
| Perform immediately before user logo                             | n                |  |  |
| Perform immediately after user logon                             |                  |  |  |
| Maximum delay (seconds):                                         | 10 🔺             |  |  |
| ✓ Allow additional dialogs to be displayed during single sign on |                  |  |  |
| and user authentication                                          |                  |  |  |
|                                                                  |                  |  |  |
|                                                                  |                  |  |  |
|                                                                  |                  |  |  |
|                                                                  |                  |  |  |
|                                                                  |                  |  |  |
|                                                                  |                  |  |  |
|                                                                  | OK Cancel        |  |  |

- 15. Click **OK** -> Click **OK** -> Click **Close**
- 16. Connect to McKWest [Encrypted] and enter username/password